# RaspberryPi用にWSPR-Xをコンパイル ©2015 JA5FP

本稿では、RaspberryPi 2 model B を用いて WSPR-X を動作させるための、追加ハードウェアと ソフトウェアのインストールについて述べます。

#### 1 RaspberryPiのハードウェア資源

低消費電力でかつ静穏な小型のカード PC である RaspberryPi によって、WSPR の長時間運用 に最適な環境を作ることができます。

Raspberry Pi の最新モデルである Raspberry Pi 2 B は LAN や USB など一通りの IO を備え ていますが、WSPR に必須である AF 入力デバイスがありません。その理由は十分な S/N を確保 できる基板スペースがないための設計と思われます。

そこで対応策として、USB外付けオーディオカードを用いて、AF 信号入出力を行います。市場には多品種のUSBオーディオが出回っていますが、安価な物では内部雑音が高いかもしれませんので微弱な信号を対象とするWSPR用には高品質の品を使う方がよいでしょう。とりあえず、Creative 社のSB1140とOnkyo 社のSE-U55 オーディオプロセッサを接続しました。

| SoC           | Broadcom BCM2836                           |
|---------------|--------------------------------------------|
| CPU           | 900 MHz / ARM Cortex-A7 4 ⊐7               |
| GPU           | $250~\mathrm{MHz}$ / Broadcom VideoCore IV |
| メモリ           | 1 GB / SDRAM                               |
| USB 2.0 ポート   | (LAN9512 内蔵ハブ) 4                           |
| 映像入力          | 15 ピン MIPI カメラ (CSI)                       |
| 映像出力          | RCA (PAL/NTSC), HDMI 1.3/1.4               |
| 音声出力          | 3.5mm ジャック, HDMI, I2S                      |
| ストレージ         | microSD カード                                |
| ネットワーク (RJ45) | LAN9514(10/100Mbps イーサネット)                 |
| 低レベル周辺機器      | GPIO ヘッダーピン 40 ピン                          |
| 電源            | 800mA (4.0W)                               |
| 電源ソース         | 5V / microUSB または GPIO                     |

表 1: Raspberry Pi 2B のハードウェアと主要性能

#### 2 WSPR-Xのインストール

Joe Taylor,K1JT による WSPR-X ソフトウェアは OS ごとに、Windows 版および Mac OS X 版は実行ファイルとして提供されていますので PC へのインストールは簡単です。それらは次の URL からダウンロードできます。

http://physics.prinston.edu/pulser/K1JT/wspr.html

一方 Raspberry Pi のように OS が Linux の場合では、現段階ではユーザが自身でコンパイルす る必要があります。さらにプログラム開発ツールも進化過程にあり、バージョンごとにコンパイル 方法が異なり、少しトリッキーな手法を使います。それがために、普及が進んでいないのでしょう。 そこで筆者の実体験を基に、RaspberryPiへのWSPR-Xの現実的なインストールの道筋を紹介 します。この手順は、George Smart,M1GEOの方法を参考にしています。

出典:http://www.george-smart.co.uk/wiki/Compiling\_WSPR-X

まず最初に、ダウンロードとコンパイルに必要なツールとライブラリーのパッケージを Debian サイトから入手します。次の囲み内はコマンドライン画面から入力する内容を示し、以下の全ての 段階でも同じです。

sudo apt-get install subversion python2.7-dev python-numpy python-imaging-tk python-pmw libportaudio2 portaudio19-dev libsamplerate0-dev gfortran cl-fftw3 python-dev qt4-qmake libqt4-dev-bin libqt4-dev libqwt-dev libhamlib-utils

インターネットに接続した状態ならば、apt-get install コマンドにより自動的にインストールできます。

次に WSPR-X コード本体のダウンロードです。George は Berlios サイトからのダウンロードを 例示していますが、そのサイトが現在は閉鎖されているようです。代替というより本来の開発サイ トである SourceForge から、次のようにサブバージョンを入手します。

svn co svn://svn.code.sf.net/p/wsjt/wsjt/branches/wsprx@3621

ここで@3621の部分は WSPR-X v0.9 r3621 を指しており、省略すると別バージョンがインス トールされてしまいます。ここでは r3621 を明示しておきます。

svn によって、ホームディレクトリー下に wsprx ディレクトリー以下が自動的に構成されますので、その lib ディレクトリーに移動します。

cd ~ /wsprx/lib

Linux 用の make ファイルを指定して make します。

make -f Makefile.linux

一度 wsprx ディレクトリーに上ります。

cd ..

wsprx.proの内容を修正するために、スーパーユーザ権限で nano により wsprx.pro ファイルを 開きます。

sudo nano wsprx.pro

編集は、その 57 行目にある qwt-qt4 を qwt に変更します。また 59 行目にある libqwt-qt4.so を libqwt.so とし、上書き保存します。

次の手順に進みます。

qmake

ビルドを行います。

make

ここで次のエラーメッセージが出ることでしょう。

mkdir: cannot create directory '../wsprx\_install/': File exists make: \*\*\*[../wsprx\_install/wsprx] Error 1

そこで、次のコマンドでファイルを削除します。

rm -R $../{\rm wsprx\_install}$ 

再度 make します。

make

今度はエラーなしにビルドができたでしょう。 再度 lib ディレクトリーに移り、次の手順を執ります。

cd lib/

 ${\rm make\ clean}$ 

make -f Makefile.linux

実行ファイルなどが格納されているディレクトリーと中味を確認します。

cd ../../wsprx\_install

ls

WSPRcode wsprd wsprx の3ファイルが生成されているはずです。wsprx が実行ファイルです。 ここでデータを収納する save フォルダを作成しておきます。

mkdir save

以上で WSPR-X のインストールと動作準備が整いました。直ちに WSPR-X の起動を行うには、 次のとおりです。

./wsprx

なお、次回からの起動も~/wsprx\_install ディレクトリーから行います。

### 3 WSPR-Xの設定

WSPR-X が起動され、受信信号オーディオ信号を正常にデコードすると次の画面になります。

|                         | I W                                    | /SPR-X                           | v0.9                                         | r3621 by                                                       | K1JT                            |                            |                                              |                 |                                        |                                  | _ = ×           |
|-------------------------|----------------------------------------|----------------------------------|----------------------------------------------|----------------------------------------------------------------|---------------------------------|----------------------------|----------------------------------------------|-----------------|----------------------------------------|----------------------------------|-----------------|
| F                       | ile                                    | Setup                            | View                                         | Mode                                                           | Save                            | Help                       |                                              |                 |                                        |                                  |                 |
|                         | UTC                                    | dB                               | DT                                           | Fre                                                            | q DF                            | Ca                         | 11                                           | G               | rid                                    | dBm                              |                 |
|                         | 428<br>430<br>436<br>440<br>500<br>530 | - 3<br>9<br>- 4<br>- 4<br>8<br>8 | -0.8<br>-1.0<br>-0.9<br>-1.0<br>-0.8<br>-0.9 | 0.13757<br>0.13748<br>0.13758<br>0.13758<br>0.13748<br>0.13748 | 5 0<br>9 0<br>4 0<br>4 0<br>9 0 | AL<br>JG<br>JA<br>JG<br>JG | 1NQI<br>1JZL<br>1NQI<br>1NQI<br>1JZL<br>1JZL |                 | M05<br>M05<br>M05<br>M05<br>M05<br>M05 | 30<br>40<br>30<br>30<br>40<br>40 | Î               |
| 0                       | 600                                    | 7                                | -1.0                                         | 50 _                                                           | Band<br>TX P                    | l:<br>wr:                  | 2200<br>40 d                                 | 0 m  ~<br>Bm  ~ | <u>E</u> ra:<br>Start                  | se<br>Rx                         | Tune<br>Tx Next |
| 2015 Nov 10<br>07:41:39 |                                        | 40 -<br>dB -<br>20 -             | TX P<br>Tx Au<br>Dial                        | ct:<br>udio (H<br>(MHz)                                        | 0 %<br>Hz 1500                  | 5000                       | I dl                                         | ind Ho<br>e     | Blanker                                |                                  |                 |
|                         |                                        |                                  |                                              |                                                                | Tx (N                           | MHz):                      | 10.1                                         | 40200           | □ Tx                                   | Enabl                            |                 |
| R                       | ecei                                   | ving: 19                         | 9.9 dB                                       | WSPR-2                                                         |                                 |                            |                                              |                 |                                        |                                  |                 |

#### 図 1: WSPR-X のメイン画面

コールサインや GL などの各項目について適当な設定を行う必要があります。その詳細な内容は次の URL の説明を参照してください。

http://www.physics.princeton.edu/pulsar/K1JT/WSPR-X\_Users\_Guide.pdf RaspberryPiに特有なオーディオ入出力デバイスについては、筆者の環境では次のとおりとし ました。

SB1140  $\mathcal{C}$  |  $\mathsf{z}$  Setup > Options F2 > Audio In : 3 128 systematic

Audio Out: 00 USB Device0x41e:0x30d3:Audio(hw(0,0)

SE-U55  $\mathcal{C}$ ll Setup > Options F2 > Audio In : 3 128 systematic

Audio Out : 1 0 bcm2835 ALSA:-hw(0,0)

(オーディオ出力は RaspberryPi の 3.5mm ジャック)

WSPR-X を最初に立ち上げた際は"sysdefault"とし、自動検索されたオーディオデバイス候補の中から適応する USB デバイスを選択するのが良いようです。ただし、サンプリングレートなどの

| WSPR-X Waterfall                               | - • ×                                  |
|------------------------------------------------|----------------------------------------|
| 1300 1350 1400 1450 1500 1550 1600 1650        | 1700 1                                 |
|                                                |                                        |
| Ú2:ÚU                                          |                                        |
| 01:58                                          |                                        |
| HT-56                                          |                                        |
|                                                |                                        |
|                                                |                                        |
|                                                |                                        |
| man Min Martin Man Martin Martin Martin Martin | ······································ |
|                                                |                                        |
| N Avg 1( Gain 0 Zero 0 Cumulative Freq Scale   | Audio                                  |

図 2: WSPR-X のウォーターフォール

条件によりオーディオ出力周波数が所定の1/2になる場合がありますので、実際の確認をします。

## 4 送信その他の動作検証

これまでに受信動作は、Windows 版の WSPR-X v0.8 r3058 と同様であることを確認しました。 一般の PC を用いた WSPR では適宜の方法で PC 時刻を u.t.c に対して ±2s 以内に修正する必 要がありますが、RaspberryPi にはインターネット接続により NPT を取得する機能が備わってい ますので、心配無用です。

> 2015/11/12 記 2015/11/16 追記